# Gigaset

# QV830 Quick Start Guide

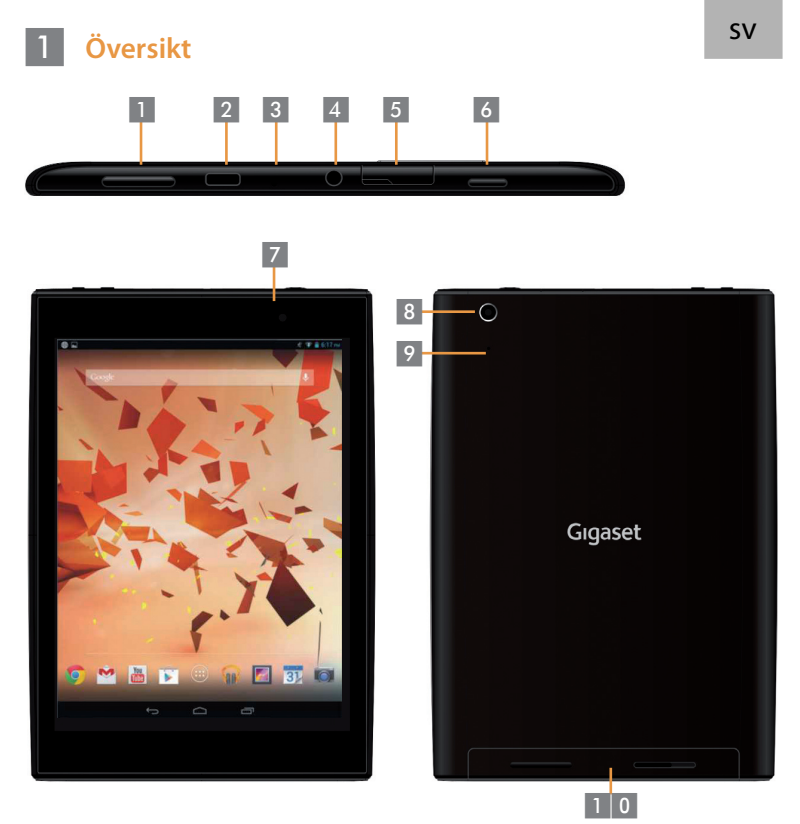

Volymknapp Mikro-USB-port Mikrofon Hörlursuttag Mikro-SD-kortplats

v knann

- På/av-knapp
- Främre kamera
- Bakre kamera
- Återställningsknapp
- 0 Högtalare

### 2 Sätta på din surfplatta

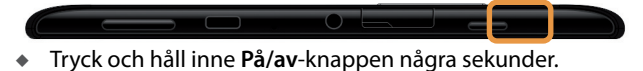

- 6:21 FRI, SEPTEMBER 6
- Dra Lås upp-ikonen till höger.

#### 3 Ansluta till WiFi-nätverk

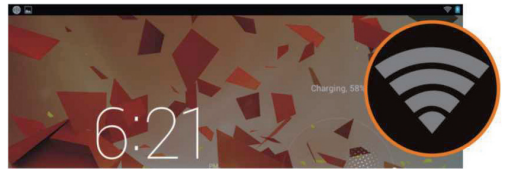

Tillgängligt WiFi-nätverk hittades

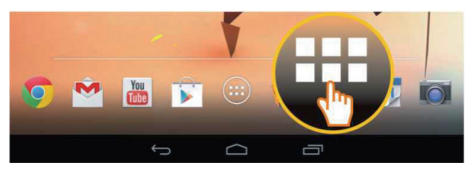

Tryck på ikonen Alla appar.

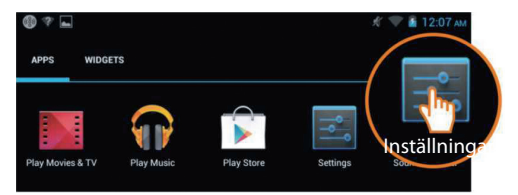

• Tryck på ikonen Inställningar.

| 🛃 Inställningar |                   |                                  |  |  |
|-----------------|-------------------|----------------------------------|--|--|
| TRÅ             | DLÖST OCH NÄTVERK | Wi-Fi                            |  |  |
| -               | Wi-Fi PÅ          | TP-LINK_123                      |  |  |
| 8               | Bluetooth AV      | Ansluten                         |  |  |
| O               | Dataanvändning    | NETGEAR_12345<br>Skyddad med WPA |  |  |
|                 | Mer               | NETGEAR_MAT                      |  |  |

Tryck för att välja WiFi.

| Wi-Fi | i de la constanción de la constanción de la constanción de la constanción de la constanción de la constanción d |           |
|-------|----------------------------------------------------------------------------------------------------|-----------|
|       | TP-LINK_123<br>Ansluten                                                                                         | <b>\$</b> |
|       | NETGEAR_12345<br>Skyddad med WPA                                                                                | -         |
|       | NETGEAR_MAT<br>Skyddad med WPA2 (skyddat nätverk är tillgängligt)                                               | -         |
|       | Wireless                                                                                                    | -         |

- Välj det WiFi-nätverk som du vill ansluta till.
- Du kan bli ombedd att ange lösenord för WiFi-anslutningen.

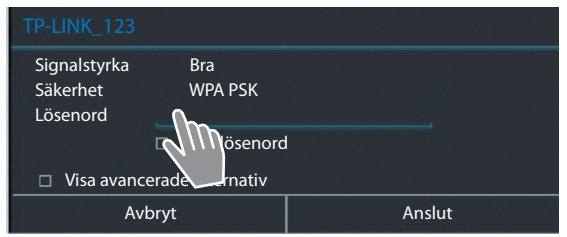

Tryck f
f
or att skriva in l
isenordet.

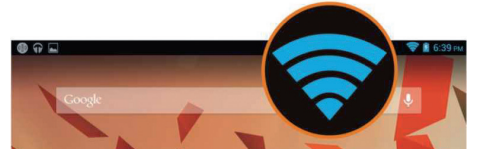

Wifi-anslutning har upprättats.

## 4 Öppna en applikation

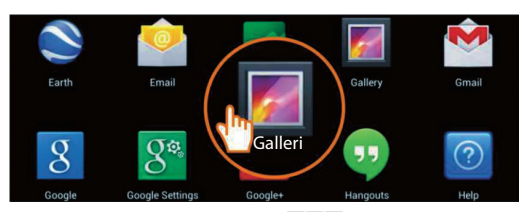

- Tryck på ikonen Alla appar.
- Tryck på den app som du vill öppna.

#### Överföra filer mellan surfplattan och datorn

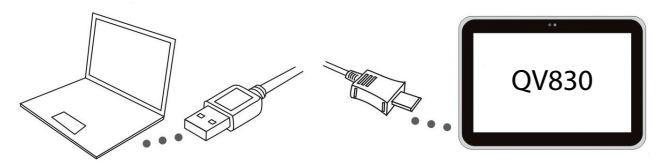

 Använd den bifogade Mikro-USB-kabeln för att ansluta surfplattan till datorn.

Tips: Installera "Windows Media Player 11" om du har Windows XP eller en tidigare version installerad på din dator.

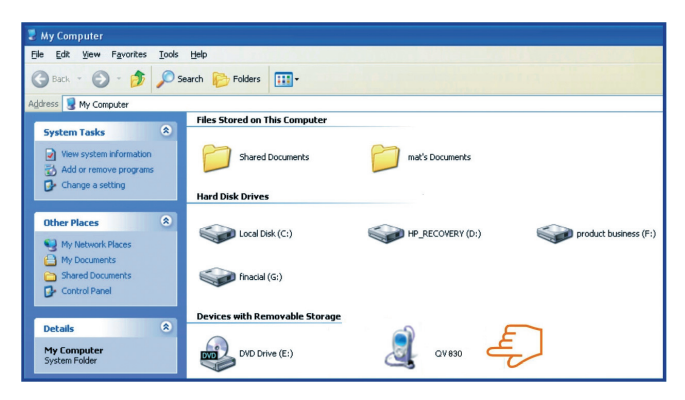

- Välj kör "Gigaset QV830" för att se filer som lagras på din surfplatta och för att överföra filer mellan surfplattan och datorn.
- Koppla från kabeln när du är färdig.
- För mer information gå till: www.gigaset.com/service

#### 6 Stänga av din surfplatta

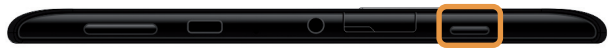

Tryck och håll inne På/av-knappen tills dialogrutan nedan visas.

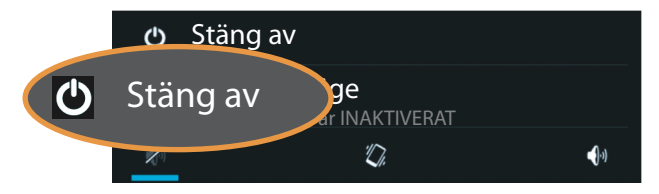

Tryck för att välja Stäng av.

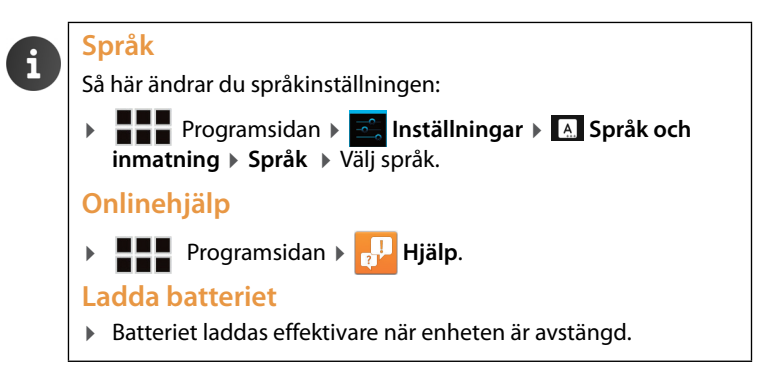

Issued by Gigaset Communications GmbH Frankenstr. 2a, D-46395 Bocholt

© Gigaset Communications GmbH 2013 Subject to availability. All rights reserved. Rights of modification reserved. www.gigaset.com

Google, Google Play, Android and other marks are trademarks of Google Inc.

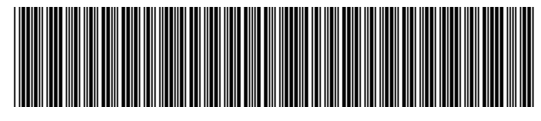

A31008-N1166-R101-4-X143